*TéléO Module AVC* 

## Réaliser une visioconférence

## 1. Ouvrir le télédossier et cliquez sur l'icône caméra

70

| acetiam Nexus                   |                  |            | ⊂>   D4   ©   ⊅ <mark>2</mark> PHE | RRE-EMMANUEL BUYSE - |
|---------------------------------|------------------|------------|------------------------------------|----------------------|
| + Créer un télédossier          |                  |            |                                    |                      |
| Création                        | Nom du patient   | Rechercher | Type                               | Atraiter             |
|                                 |                  |            |                                    | 0 <                  |
|                                 |                  |            |                                    |                      |
| Priorité À État                 |                  |            | Nom du patient                     | Né(e) le Type        |
| Brouillon                       |                  |            |                                    | Dema                 |
| Compte rendu d                  | le l'acte généré |            | FROST Emma                         | 15 mai 2020 Dema     |
| Dossier pris en charge          |                  | FROST Emma | 15 mai 2020 Dema                   |                      |
| Dossier annulé                  | / récusé         |            | Potter Harry                       | 31 juli 1980 Dema    |
| Compte rendu d                  | le l'acte généré |            | Granger Hermione                   | 11 juin 1999 Dema    |
|                                 |                  |            |                                    |                      |
| dossiers trouvés 1 dossier séle | ctionné          |            | Ouvrir                             |                      |

Cliquez ensuite sur l'icône caméra en haut à droite de l'écran pour accéder à la fonctionnalité « visioconférence ».

Téléo 🚄

*Vous retrouverez directement les correspondants associés au télédossier.* 

Ouvrir au préalable le télédossier en le sélectionnant et en cliquant sur ouvrir.

## 2. Sélection des participants

Volet USER4 TELEO FARIGOULE - ACCUER TENEO Multistes PréProd participant Rechercher un participant dans l'annuaire (liste). 0 0 Site requerant - Requesting Cent Tous les corre A BONNEFILLE XAVIER Site Requis - Req. Center Communauté de Test COLLET SYLVAIN 쓭 FARIGOULE - ACCUEIL 👗 DOGAN CELINE TéléO Etablissement PréProd 1 HERAULT - ONCOLOGIE A GETTMANN HELENE éléO Etablissement PréProd 2 A HAMSI LEILA HERAULT - PEDIATRIE ites PréProd 2 ROMARINS - SOINS A PAPPO BENJAMIN RUIZ SEBASTIEN VetSran Telemedicine Inviter un participant externe

Possibilité d'inviter **un ou plusieurs participant(s) sans compte** en rentrant son adresse mail Pour ajouter un participant :

1-Sélectionner l'établissement ou la Nexus suivi du N° de votre département.

2 Choisir la communauté (service) concernée.

*3- Cliquer sur le bouton + pour ajouter le correspondant dans le volet participant.* 

Cliquez sur « rejoindre la visioconférence » pour initier l'échange

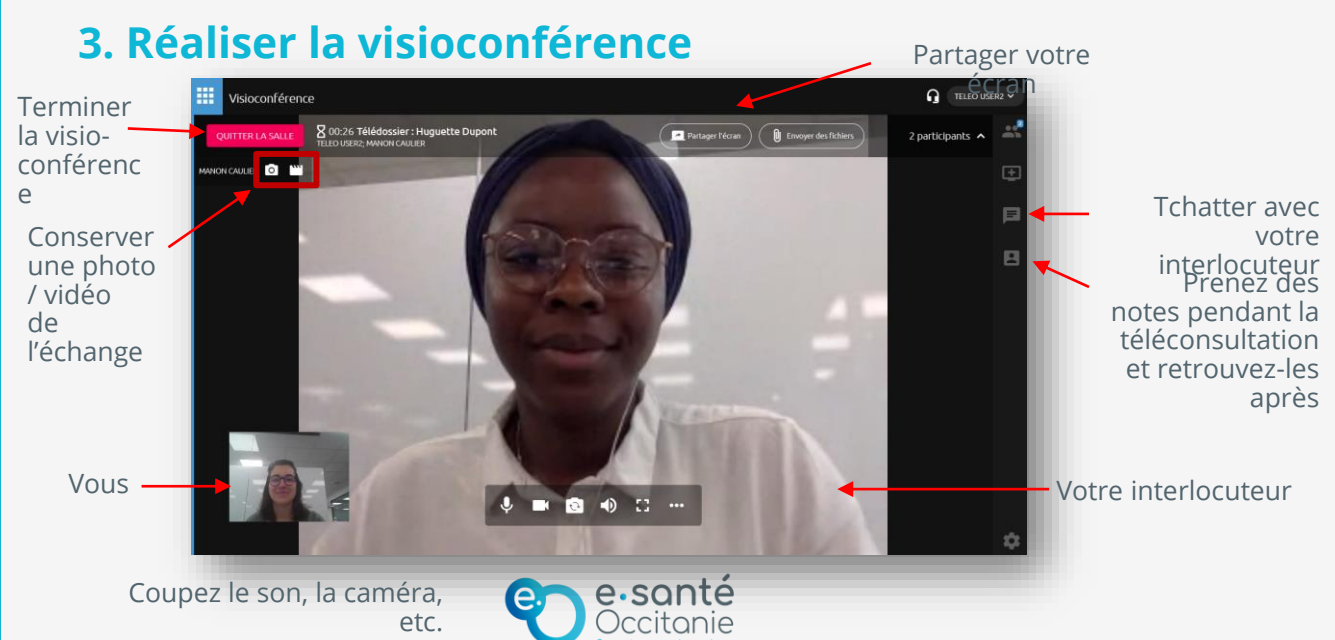